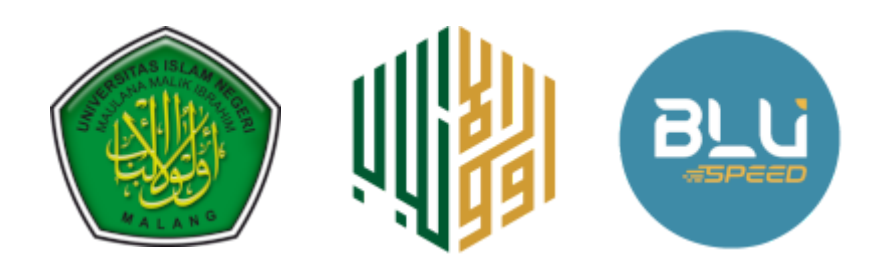

## PANDUAN PENDAFTARAN BEASISWA TELADAN UIN MAULANA MALIK IBRAHIM MALANG

Berikut langkah-langkah pendaftaran Beasiswa Teladan :

1. Buka link portal Pendaftaran Mahasiswa Baru di https://verifikasi.uin-malang.ac.id/portal

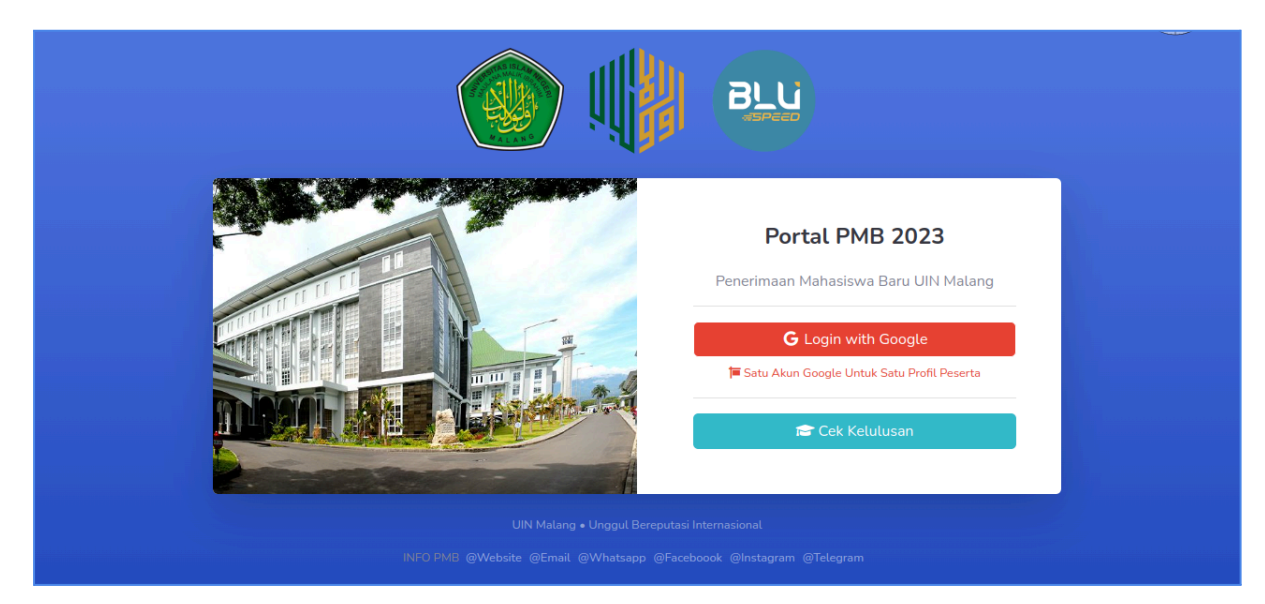

Laman Masuk Portal PMB

2. Silahkan login dengan akun google masing-masing. Ingat! Satu login Google untuk isian satu profil peserta. Dilarang login dan mengisi nama email dengan email berbeda-beda atau berakibat data tidak terolah oleh sistem

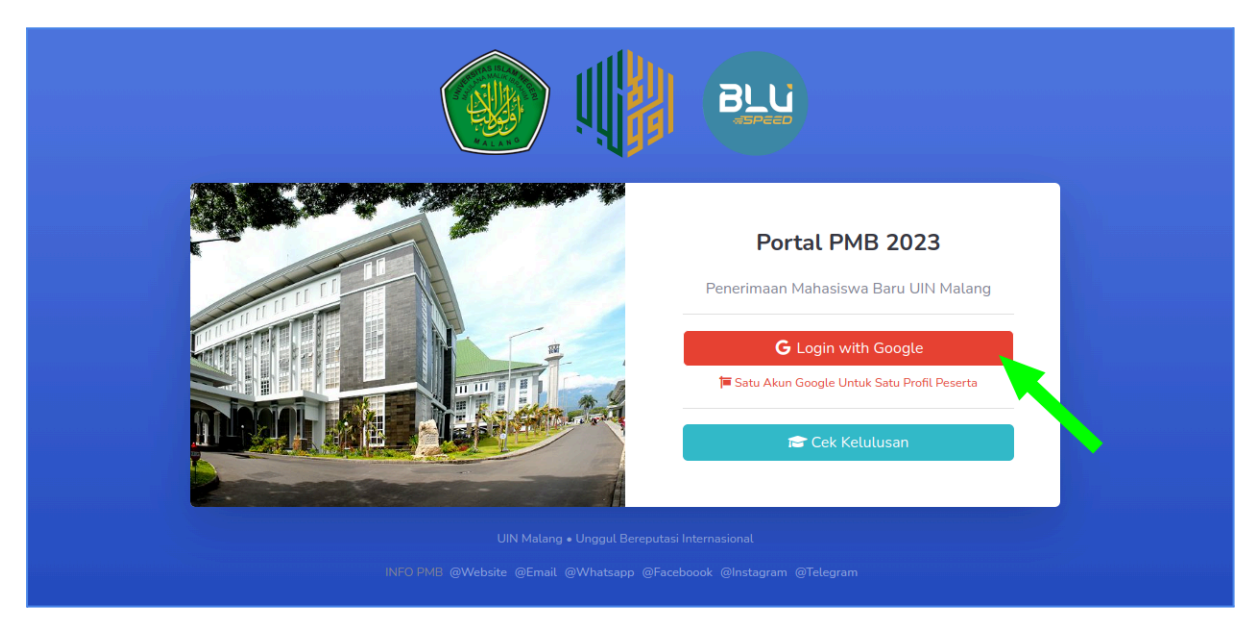

Klik Login with Google

|   | G Sign in with Google                                                                                                    |   |
|---|----------------------------------------------------------------------------------------------------|---|
|   |                                                                                                    |   |
| _ | Choose an account<br>to continue to persuasive-yeti-378508                                                                            | _ |
|   |                                                                                                    |   |
|   | • 2017/202                                                                                                    |   |
|   | ③ Use another account                                                                                                    |   |
|   | To continue, Google will share your name, email address,<br>language preference, and profile picture with persuasive-<br>yeti-378508. |   |
|   | English (United States) - Help Privacy Terms                                                                                          |   |

Pilih Akun Google Anda

3. Setelah berhasil login google, akan menuju ke laman *dashboard*. Lanjutkan dengan klik isian profil utama (pilih salah satu link berpanah hijau)

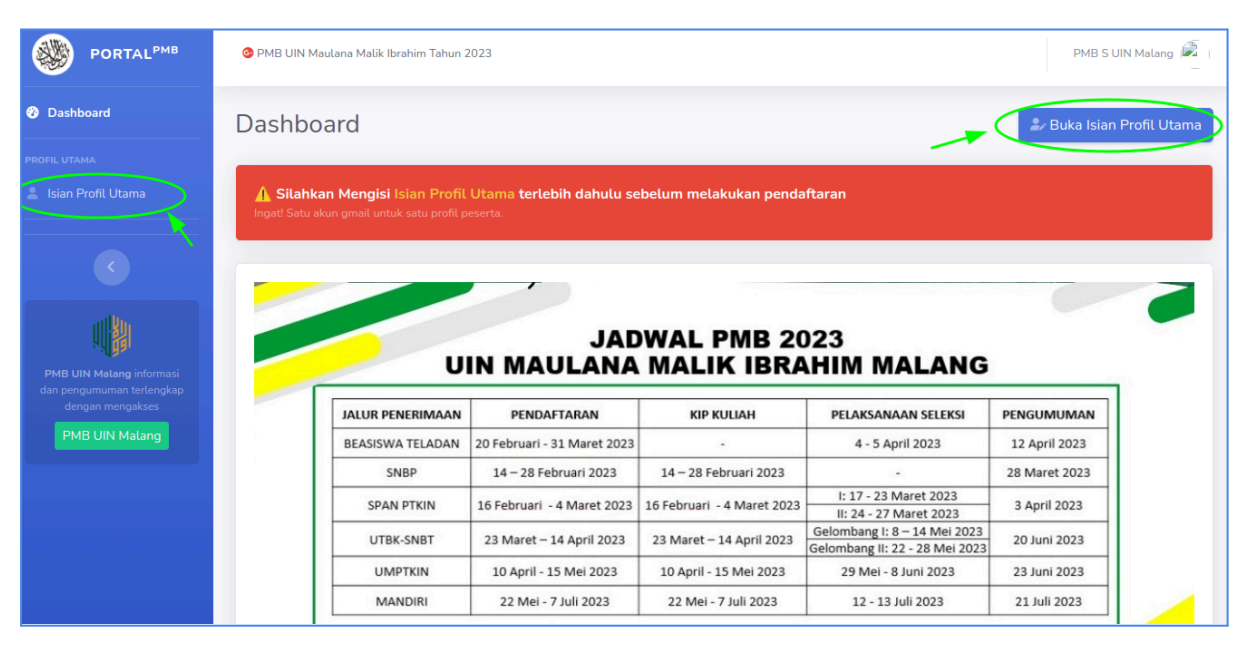

Dashboard Setelah Sukses Login Google

4. Mulai isi profil utama, lengkapi seluruh data yang diminta dan klik simpan

|                                                                   | 🞯 PMB UIN Maulana Malik Ibrahim Tahun 2023                                                                | PMB S UIN Malang 🖗                                                                                                    |
|-------------------------------------------------------------------|----------------------------------------------------------------------------------------------------|----------------------------------------------------------------------------------------------------|
| Dashboard PROFIL UTAMA Isian Profil Utama                         | Profil Utama Peserta<br>Anda wajib mengisi profil utama berikut agar dapat melanjutkan proses pendaftaran |                                                                                                    |
| C<br>PMB UN Malang informesi<br>dengan mengabas<br>PMB UIN Malang | Data Diri   * wajib dilsi     Nama Lengkap                                                                | Data Sekolah   * waj10 dilsi     NPSN - Nama Sekolah - Kota   -     -Pilih Salah Satu-   •     Tips: Ketikkan nama kota sekolah untuk memfilter, misal. Kota Malang   Jika nama sekolah belum tercantum, isi kolom sekolah berikut     Nama Sekolah   Nama Sekolah     Nama Sekolah   -     Jenis Sekolah   -     -Pilih Salah Satu-   •     Kota Sekolah   -     -Pilih Salah Satu-   •     Kota Sekolah   -     -Pilih Salah Satu-   •     Kota Sekolah   -     -Pilih Salah Satu-   • |

Pengisian Profil Utama

5. Setelah simpan profil utama, pilih jalur pendaftaran Beasiswa Teladan di menu sebelah kiri

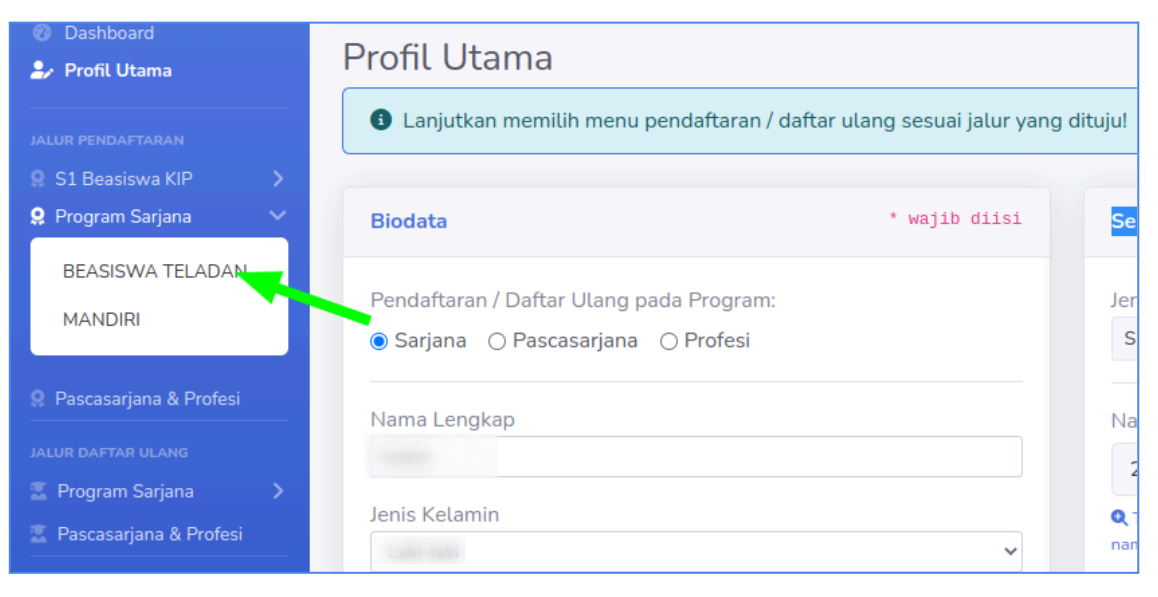

Memilih Menu Beasiswa Teladan

6. Pada menu Beasiswa Teladan ini pertama diminta membuat tagihan biaya pendaftaran: isi nama lengkap, kode acak dan klik buat tagihan

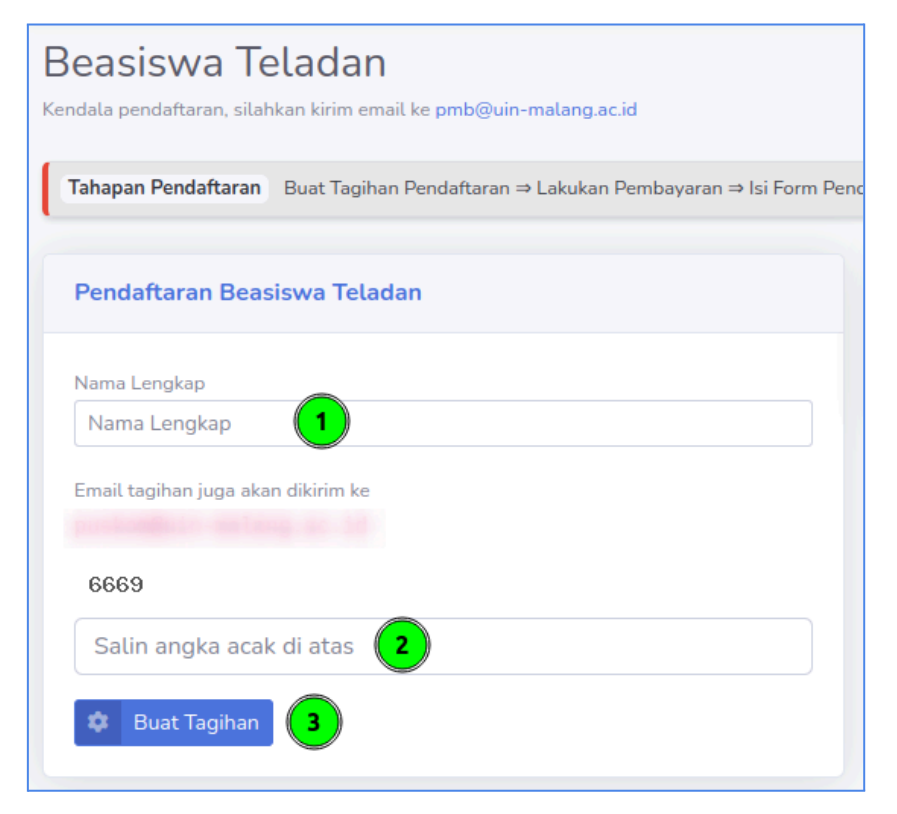

Membuat Tagihan Biaya Pendaftaran

7. Setelah tagihan berhasil dibuat, lakukan pembayaran di bank rekanan yang ditunjuk, yaitu: BSI, BTNS, BRI, BTN, BNI, MANDIRI di cabang manapun (atau melalui *mbanking* jika tersedia) dengan cukup menyebutkan *ID Bayar* 

| Beasiswa Teladan                                                                                                    |                                   |  |  |
|----------------------------------------------------------------------------------------------------|-----------------------------------|--|--|
| 🏴 Sukses membuat tagihan, silahkan lakukan pembayaran dengan menunjukkan ID Bayar ke Bank!                          |                                   |  |  |
| Kendala pendaftaran, silahkan kirim email ke <b>pmb@uin-malang.ac.id</b>                                            |                                   |  |  |
| Tahapan Pendaftaran Buat Tagihan Pendaftaran ⇒ Lakukan Pembayaran ⇒ Isi Form Pendaftaran ⇒ Pilih Program Studi ⇒ Do |                                   |  |  |
| 🗖 Riwayat Pe                                                                                                    | mbayaran                          |  |  |
| ID Bayar                                                                                                    | 01234326081106                    |  |  |
| Nominal                                                                                                    | 300,000                           |  |  |
| Keper luan                                                                                                    | Pendaftaran S1 UIN Maliki Malang  |  |  |
| Bank Tujuan                                                                                                    | BSI, BTNS, BRI, BTN, BNI, Mandiri |  |  |
| Deadline                                                                                                    | 19 June 2023                      |  |  |
| Status Bayar                                                                                                    | 🕓 Menunggu pembayaran             |  |  |
|                                                                                                    |                                   |  |  |

Tagihan Biaya Pendaftaran

8. Seusai melakukan pembayaran biaya pendaftaran, lengkapi isian Form Pendaftaran (step 1) dengan mengklik tombol Isi Biodata Pendaftaran

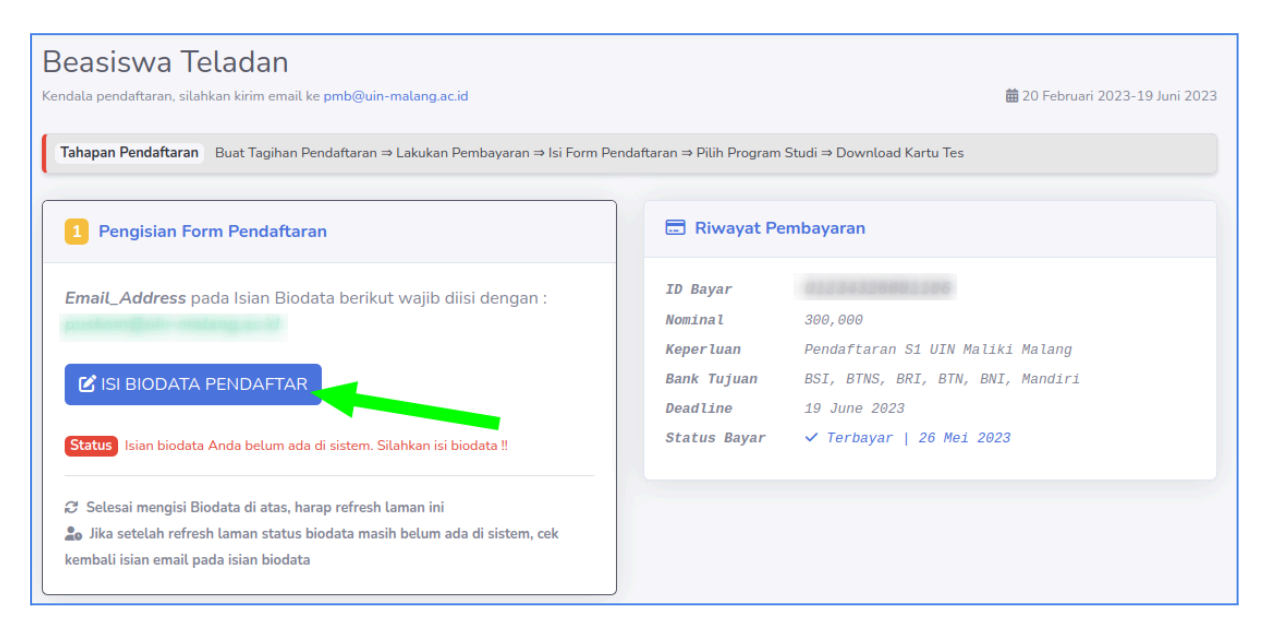

Pengisian Biodata Pendaftar

9. Dengan klik tombol Isi Biodata Pendaftaran, sistem mengarahkan untuk mengakses link *google form* dengan isian yang harus dilengkapi. Perhatian! untuk kolom isian *Email\_Address* wajib diisi dengan nama email untuk login ke laman portal PMB agar data terproses oleh sistem

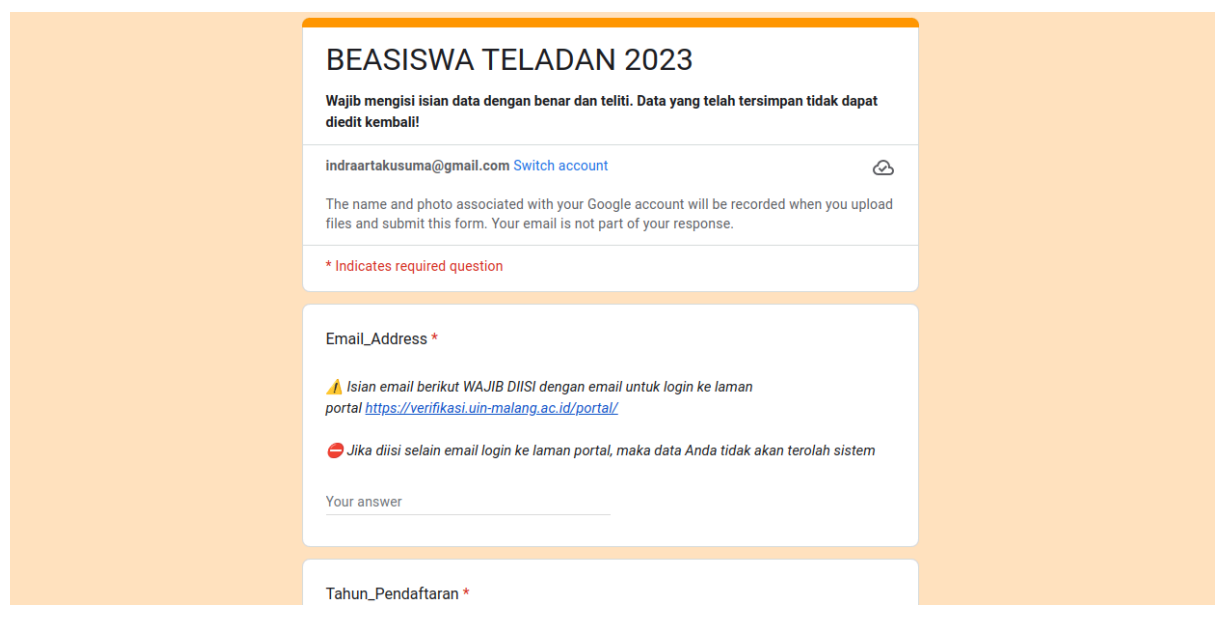

Form Pendaftaran Beasiswa Teladan

10. Setelah menyelesaikan isian Form Pendaftaran pada tahapan sebelumnya, silahkan kembali lagi menuju laman portal Pendaftaran PMB melalui link (<u>http://verifikasi.uin-malang.ac.id/portal/</u>) lalu refresh laman, dan hasilnya pastikan status data berhasil tersimpan.

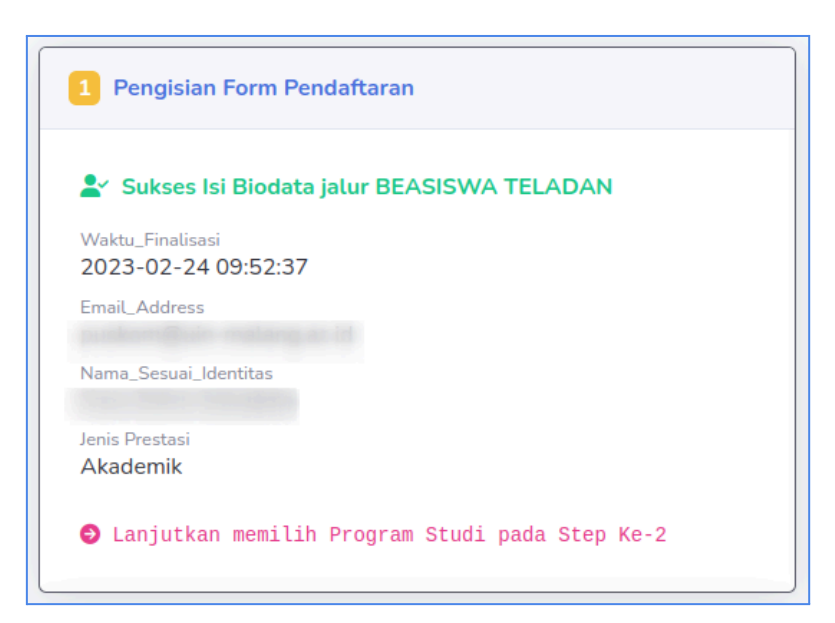

Pengisian Form Pendaftaran SUKSES

11. Selanjutnya masuk ke step kedua, untuk memilih Program Studi. Pilih tiga program studi yang diminati dan akhiri dengan klik tombol simpan

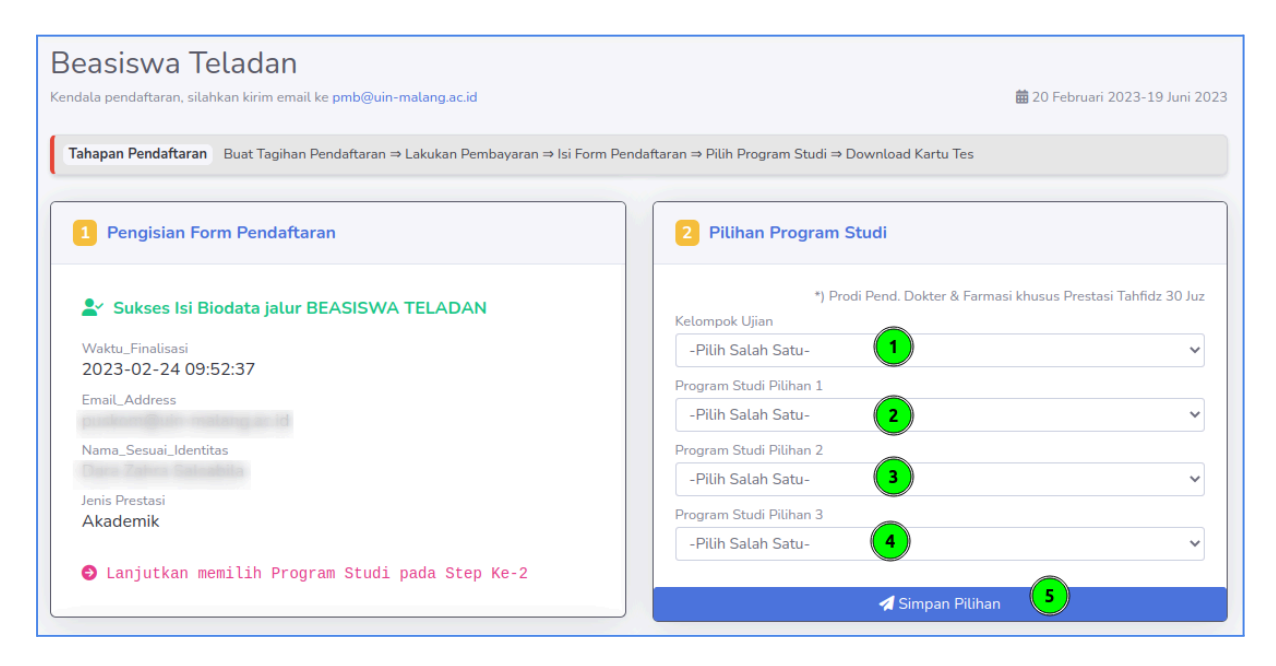

Memilih Tiga Program Studi yang Diminati

12. Selesai klik tombol Simpan Pilihan Prodi, maka tombol Finalisasi pada step ke-3 akan aktif. Namun masih diizinkan untuk mengubah pilihan Prodi selama belum klik finalisasi pilihan prodi dan proses Kartu Tes.

| Beasiswa Teladan                                                                                                    |                                                                                                    |  |  |  |
|----------------------------------------------------------------------------------------------------|----------------------------------------------------------------------------------------------------|--|--|--|
| ⊘ Sukses simpan. Jika pilihan program studi tidak berubah, lanjutkan download kartu tes! ×                                          |                                                                                                    |  |  |  |
| Kendala pendaftaran, silahkan kirim email k <mark>e pmb@uin-malang.ac.id</mark>                                                     | 🛱 20 Februari 2023-19 Juni 2023                                                                                                    |  |  |  |
| Tahapan Pendaftaran Buat Tagihan Pendaftaran ⇒ Lakukan Pembayaran ⇒ Isi Form Pendaftaran ⇒ Pilih Program Studi ⇒ Download Kartu Tes |                                                                                                    |  |  |  |
| 2 Pilihan Program Studi                                                                                                    | 3 Download Kartu Tes                                                                                                    |  |  |  |
| *) Prodi Pend. Dokter & Farmasi khusus Prestasi Tahfidz 30 Juz<br>Kelompok Ujian                                                    | Silahkan klik finalisasi dan proses kartu tes berikut. Petunjuk<br>teknis pelaksanaan ujian telah tertera di dalam kartu, harap<br>menjadi perhatian! |  |  |  |
| Saintek 🗸                                                                                                    |                                                                                                    |  |  |  |
| Program Studi Pilihan 1                                                                                                    |                                                                                                    |  |  |  |
| Biologi 🗸                                                                                                    | 📥 Finalisasi & Proses Kartu Tes                                                                                                    |  |  |  |
| Program Studi Pilihan 2                                                                                                    |                                                                                                    |  |  |  |
| Fisika 🗸                                                                                                    |                                                                                                    |  |  |  |
| Program Studi Pilihan 3                                                                                                    | • • • • • • • • • • • • • • • • • • •                                                                                                    |  |  |  |
| Kimia v                                                                                                    |                                                                                                    |  |  |  |
| 🖪 Simpan Pilihan                                                                                                    |                                                                                                    |  |  |  |

Finalisasi Pilihan Prodi dan Proses Kartu Tes

13. Akhirnya setelah sukses finalisasi dan proses kartu tes, Anda dapat mendownload kartu tes dan untuk petunjuk pelaksanaan ujian yang tertera dalam kartu tes, harap bisa dipersiapkan dan dilaksanakan.

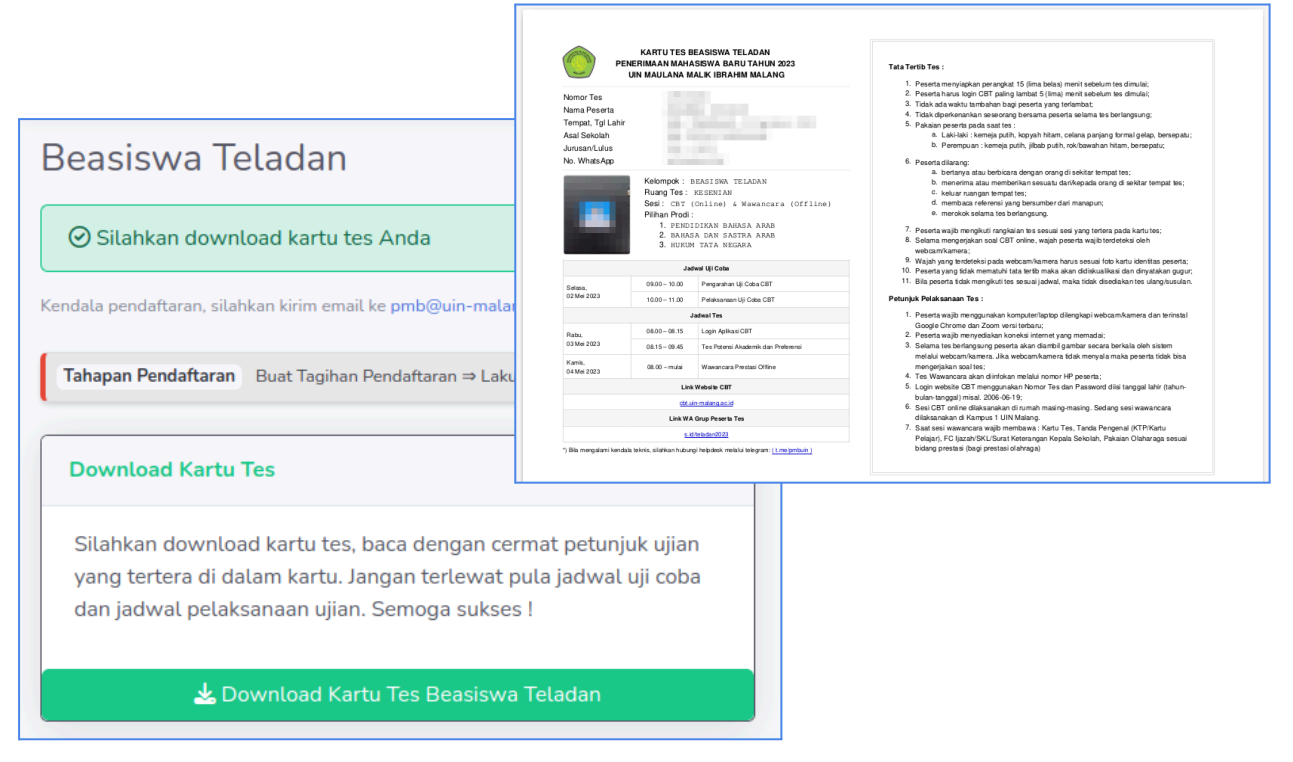

Download Kartu Tes Beasiswa Teladan dan Contoh Kartu Tes